# 目次

| 1. | ワー   | ・クスペース            | .1  |
|----|------|-------------------|-----|
|    | 1-1. | 環境設定を初期設定に戻す方法    | . 1 |
|    | 1-2. | 環境設定              | .2  |
|    | 1-3. | [ツールパネル]          | .7  |
|    | 1-4. | タブ式パネルの展開         | .7  |
|    | 1-5. | タブ式パネルのオプション表示    | .7  |
|    | 1-6. | ワークスペースの切り替え      | .7  |
|    | 1-7. | バウンディングボックス       | . 8 |
| 2. | ショ   | ートカットキー           | .9  |
|    | 2-1. | スクロール             | .9  |
|    | 2-2. | ズームイン             | .9  |
|    | 2-3. | ズームアウト            | .9  |
|    | 2-4. | そのほかのショートカットキー    | 10  |
| 3. | パス   | の操作               | 1   |
|    | 3-1. | コーナーポイントとスムーズポイント | 11  |
|    | 3-2. | アンカーポイントの切り替え     | 12  |
|    | 3-3. | グリッド              | 13  |
|    | 3-4. | アンカーポイントの追加と削除    | 14  |
| 4. | ベジ   | ェ曲線の描画            | 15  |
|    | 4-1. | ペンツールを利用した直線の描画   | 15  |
|    | 4-2. | ペンツールを利用した曲線の描画   | 17  |
|    | 4-3. | 直線と曲線の組み合わせの描画    | 21  |
| 5. | トレ   | ·ース               | 23  |
|    | 5-1. | 下絵の配置             | 23  |
|    | 5-2. | トレース作業…1 星形       | 24  |
|    | 5-3. | トレース作業…2 ダンベル     | 25  |
|    | 5-4. | トレース作業…3 太陽       | 27  |
|    | 5-5. | トレース作業…4 リンゴ      | 31  |
|    | 5-6. | トレースの練習           | 34  |

| 6. | 地図   | の作成               | 35 |
|----|------|-------------------|----|
|    | 6-1. | 下絵を配置する           | 35 |
|    | 6-2. | 複数のレイヤーを使用した道路の作成 | 36 |
|    | 6-3. | パスのアウトライン         | 40 |
|    | 6-4. | 文字の入力と道路の色の変更     | 41 |
|    | 6-5. | クリッピングマスク         | 43 |
| 追  | 加資料  | د                 | 45 |
|    | ブラ   | シツールと鉛筆ツール        | 45 |
|    | 塗り   | ブラシツール            | 47 |
|    | 消し   | ゴムツール             | 47 |
|    | 曲線   | ツール               | 48 |
|    | Shap | oer ツール           | 48 |
|    | 線幅   | ツール               | 49 |
|    | シン   | ボル                | 50 |
|    | 遠近   | グリッド              | 52 |
|    | ライ   | ブトレース             | 53 |

## 1. ワークスペース

作業しやすい環境やワークスペースを整えてから、はじめましょう。

## 1-1. 環境設定を初期設定に戻す方法

Illustrator での作業を始める前に、環境設定を確認し、使用する状況 にあわせて設定します。環境設定は、作業途中でも設定を変えること ができます。

Illustrator を起動していない状態で、下記のフォルダを削除するか、 別の場所に移動します。

Illustratorの再起動時に、このフォルダは再作成され、環境設定が初期設定の状態に戻ります。

## 儎 Mac

Macintosh HD >ユーザ / (ユーザ名) >ライブラリ> Preferences > Adobe Illustrator (バージョン名) Settings フォルダ

#### 鸄 / Windows 7 / 8

マイ コンピュータ>ローカル ディスク> Users > (ユーザ名) > AppData > Roaming > Adobe > **Adobe Illustrator (バージョン** 名) **Settings フォルダ** 

| バージョン                 | 番号 | リリース日       |  |
|-----------------------|----|-------------|--|
| Illustrator CC 2018   | 22 | 2017年10月19日 |  |
| Illustrator CC 2017   | 21 | 2016年11月2日  |  |
| Illustrator CC 2015.3 | 20 | 2016年6月20日  |  |
| Illustrator CC 2015   | 19 | 2015年6月15日  |  |
| Illustrator CC 2014   | 18 | 2014年6月18日  |  |
| Illustrator CC        | 17 | 2013年6月17日  |  |
| Illustrator CS6       | 16 | 2012年5月7日   |  |
|                       |    |             |  |

※今回のセミナーでは、Illustrator CC 2017 (21)を使用しています。

## ■ アプリケーションフレーム

Mac ユーザーは、[ウィンドウ]メニューで「アプリケーションフレーム」を表示し、Finder に切り替わらないように設定しておきましょう。

## ■ マウス

システム環境設定のコントロ ールパネルで、マウスの [軌 跡の速さ] を使いやすいよう に調整しておきましょう。

### 1-2. 環境設定

#### ユーザーインターフェイス

CS6 からユーザーインターフェイスの色がダークグレーに変更されました。暗いとツールの選択がわかりにくいので、少し明るめに調整しましょう。

- 1. *靴* [編集] メニュー ( ( [Illustrator] メニュー) の [環境設定] → [ユー ザーインターフェイス] を選択します。
- 2. [環境設定] ダイアログボックスが表示されるので、お好みの [明るさ] を設定して [OK] ボタンをクリックします。

| ■境設定                                                                                                    |                                                                                                    |                  |
|----------------------------------------------------------------------------------------------------|----------------------------------------------------------------------------------------------------|------------------|
| ー 般<br>選択範囲・アンカー表示<br>デキスト<br>単位<br>ガイド・グリッド<br>スマートガイド<br>スライス<br>ハイフネーション<br>ユーザーインターフェイス<br>ファイル層理・グリップボード<br>ブラックのアピアランス<br>タッチフークスペース | <ul> <li>ユーザーインターフェイス</li> <li>第3さ(6):</li> <li>(0) ホワイト(W)</li> <li>(1) 自動的にアイコン/(キ)ルド(A)</li> <li>(2) ケブでドキュメントを描く(0)</li> <li>(2) 大きなタブ(L)</li> <li>(2) 高 PRI ディスプレイ用にユーザーインターフェイスを拡大・単小 ①</li> <li>(1) サガートされている低い倍率に合わせて拡大・細小</li> <li>(1) サポートされている低い倍率に合わせて拡大・細小</li> </ul> |                  |
|                                                                                                    | スクロールボタン:◎ 両端 (E)<br>○ 同じ増所 (T)                                                                                                    |                  |
|                                                                                                    |                                                                                                    | OK         キャンセル |

#### 以前のバージョンのインターフェイス

CC 2017 からドキュメントが開いていないときの「ワークスペース」と「新 規ドキュメント作成」のインターフェイスが変更しました。

以前のバージョンのインターフェイスに戻したいときは、環境設定の「一 般」カテゴリで設定します。 環境設定 一般 -AQ キー入力 (K): .3528 mm テキスト 単位 単位 ガイド・グリッド スマートガイド スライス ブラグイン・仮想記像ディスク ユーザーインターフェイス GPU パフォーマンス ファイル電電・クリップボード ブラックのアサマッス2 角度の制限 (A): 0° 角丸の半径 (R): 4.23 自動追加 / 削除しない (B) ダブルクリックして編集モード(U) □ 十字カーソルを使う (E) ☑ 日本式トンボを使用 (J) ☑ ツールヒント表示(I) □ パターンも変形する (F) アートワークのアンチエイリアス(T) □ 角を拡大・縮小 (S) ブラックのアピアランス タッチワークスペース 線幅と効果も拡大・縮小 (0) □ ドキュメントを聞いていない時に「スペ ☑ 以前のバージョンファイルを開くときに [更新済み]をファイル名に追加 (L) すべての警告ダイアログをリセット(D) 
 OK
 (キャンセル)

■ 環境設定 *計* [Ctrl] + [K] キー

🌋 🗷 + K +-

「**K**ankyou」の「K」と覚えましょう。

#### 矢印キーの移動距離

オブジェクトを微調節したい場合は、矢印キー(▲、●、●、●) での移動が便利です。

矢印キーでの移動距離は、環境設定の「一般」カテゴリの [キー入力] で設定ができます。

| テキスト                        | 4                                   |                                     |
|-----------------------------|-------------------------------------|-------------------------------------|
| 単位<br>ちくドーグロッド              | 角度の制限(A): 0°                        |                                     |
| スマートガイド                     | 角丸の半径 (R): 4.23 mm                  |                                     |
| スライス                        |                                     |                                     |
| ハイフネーション                    | 自動追加 / 削除しない (B)                    | ☑ ダブルクリックして編集モード (U)                |
| ブラグイン・仮想記憶ディスク              | □ 十字カーソルを使う (E)                     | 日本式トンボを使用(J)                        |
| ユーサーインターフェイス<br>GPU パフォーマンス | マリールビント表示 (I)                       | □ パターンも変形する (F)                     |
| ファイル管理・クリップボード              | アートワークのアンチエイリアス (T)                 | <ul> <li>角を拡大・縮小 (S)</li> </ul>     |
| ブラックのアピアランス                 | <ul> <li>同じ濃度を選択 (M)</li> </ul>     | <ul> <li>線幅と効果も拡大・縮小 (O)</li> </ul> |
|                             | □ ドキュメントを開いていない時に「スタート」ワークスペースを     | 表 (H)                               |
|                             | □ ファイルを開くときに「最近使用したファイル」 ワークスペース    | を表示 (N)                             |
|                             | 🖾 以前の「新規ドキュメント」 インターフェイスを使用         |                                     |
|                             | □ プレビュー境界を使用 (V)                    |                                     |
|                             | 🖾 以前のパージョンファイルを開くときに [ 更新済み ] をファイル | 名に追加 (L)                            |
|                             | すべての警告ダイアログをリセット (D)                |                                     |
|                             |                                     |                                     |
|                             |                                     |                                     |

また、Shift キー+矢印キーで、設定した移動距離の「10倍」移動します。

#### サンプルテキスト

Illustrator CC 2017 では、〔文字ツール〕 T を選択してクリックしただ けで、「山路を登りながら」という文字列が割り付けられます。

不要な方は、環境設定の「テキスト」カテゴリで、「新規テキストオブ ジェクトにサンプルテキストを割付」をオフにします。

|      | 44 30              |            |
|------|--------------------|------------|
|      | $\triangleright$ . |            |
| ゲ    | R                  |            |
| 1    | 10                 | Т          |
| T.   | K                  | - <u> </u> |
| Ξ,   | 1                  |            |
| ø,   | ۰,                 |            |
| ් ව, | Ð,                 |            |
| 30   | 臣                  |            |
|      | ₽,                 |            |
|      |                    |            |
| 1.   | °0                 |            |

| <ul> <li>★ オスト</li> <li>サイズ / 行返り (S) : 2 pt</li> <li>トラッキング (T) : 20 / 1000 em</li> <li>ペースラインシンT (B) : 2 pt</li> <li>エジーインターフェイス</li> <li>アメント</li> <li>エジーインターフェイス</li> <li>アメント</li> <li>アメント</li> <li></li></ul> | 環境設定                                                                                                    |                                                                                                    |
|----------------------------------------------------------------------------------------------------|----------------------------------------------------------------------------------------------------|----------------------------------------------------------------------------------------------------|
| ナキスト         サイズ / 行送り (S): 2 pt           トラッキング (T): 20         /1000 em           ウェートガイド         スマートガイド           スマートガイド         スマートガイド           スマイ         エジーインシーンン           フライン・仮認じ優ティスク         マアジア電話のオブションを表示 (A)           コーザーインターフェイス         マナジア電話のオブションを表示 (I)           ファイノト選ザ・クリップホード         フォント名を英語意記 (E)           ● 新規エリア内文字の自動サイズ調整 (N)         感辺使用したフォントの表示数 (F): 10 ~           図 フォントブレビュー (P) サイズ (Z): 中         マ           マ フォントブレビュー (P) サイズ (Z): 中         マ           マ フォントブレビュー (P) サイズ (Z): 中         マ           ロ ランジ文学以称にインライン人力を適用 (V)         セ (増) マントを強調要示           ● 転換デキストオブジェクトにサンブルデキストを割り付け         ●                                                                                                    | 一般                                                                                                    | 7421                                                                                                    |
| □ 新規デキストオブジェクトにサンプルデキストを割り付け                                                                                                    | テキスト<br>ガイド・グリッド<br>スマートガイド<br>スライス<br>ハイフネーション<br>ブラグイン・仮想記章ティスク<br>ユーザーインターフェイス<br>GPU パフォーマンス<br>ファイル度電・クリップボード<br>ブラックのアピアランス | サイズ / 行送り (5) : 2 pt<br>トラッキング (T) : 20 / /1000 em<br>ペースラインシフト (B) : 2 pt<br>IIIIIIIIIIIIIIIIIIIIIIIIIIIIIIIIIIII |
|                                                                                                    |                                                                                                    | □ 新規デキストオブジェクトにサンプルテキストを割り付け                                                                                       |

[書式] メニューの [サンプルテキストの割付] をクリックして、必要な ときのみ挿入することができます。